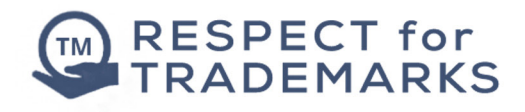

# Download instructions for PC users

Educational resources commonly come as downloadable zip files. If you are unfamiliar with these and work off a PC, the following steps should help.

## STEP 1

Once the download is complete, it will appear as unit-3-leaflet-assets.zip in your downloads folder

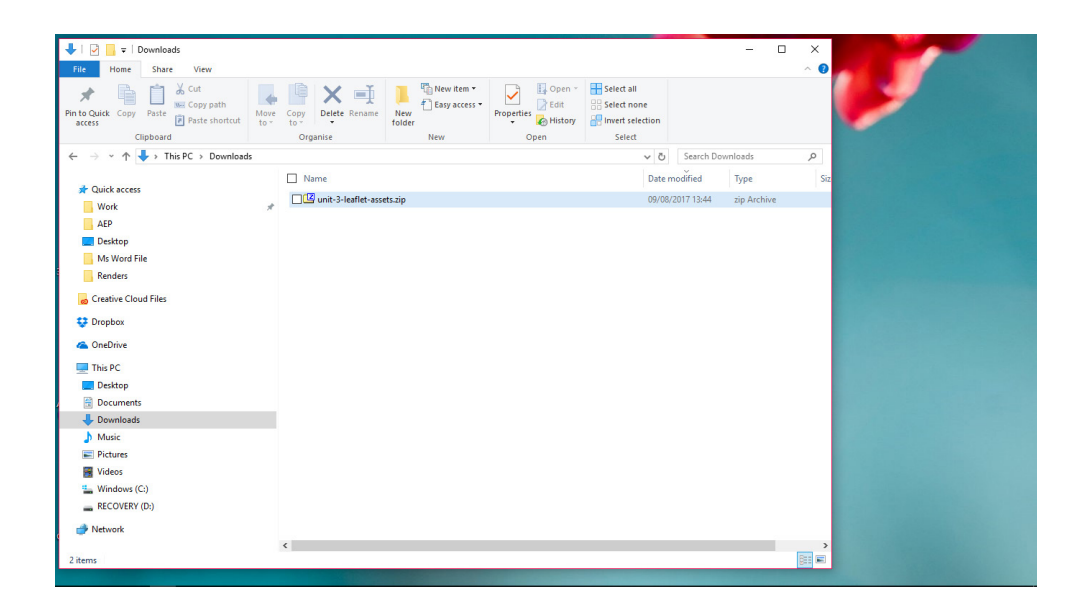

### STEP 2

Right click on the folder and you should see a zip extractor in the dropdown menu.

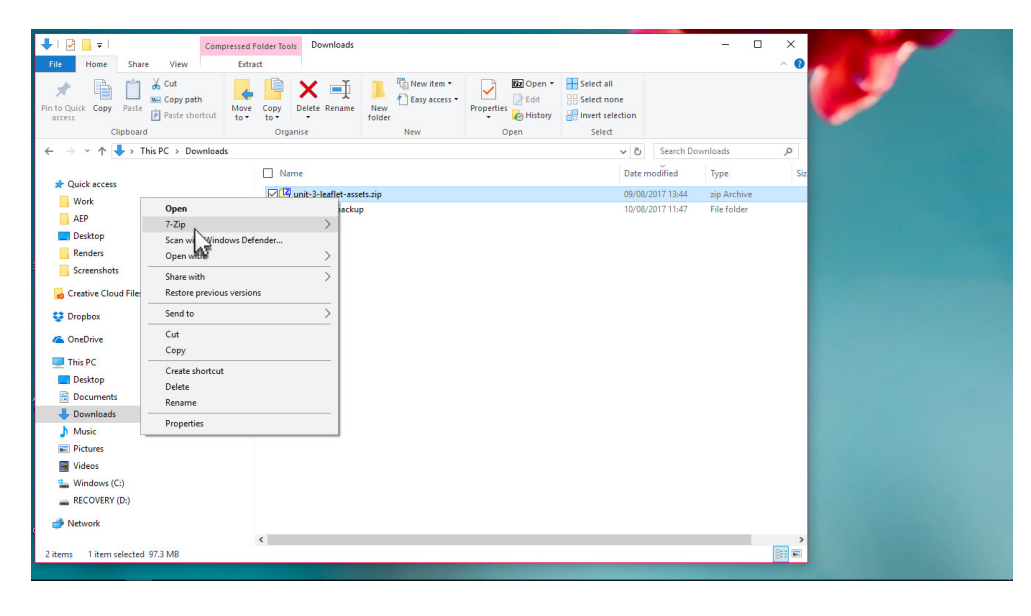

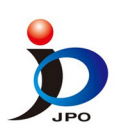

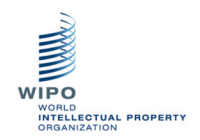

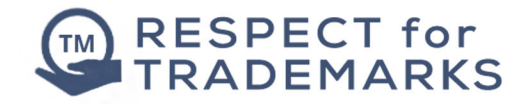

#### STEP 3

As you move your mouse over the zip extractor, you will see a sub menu from which you will have 3 options that will extract the files. These are...

Extract,

extract here

or

extract to "folder name of zip file\"

We would recommend you choose extract to "folder name of zip file\" to keep the files together and make them easier to find.

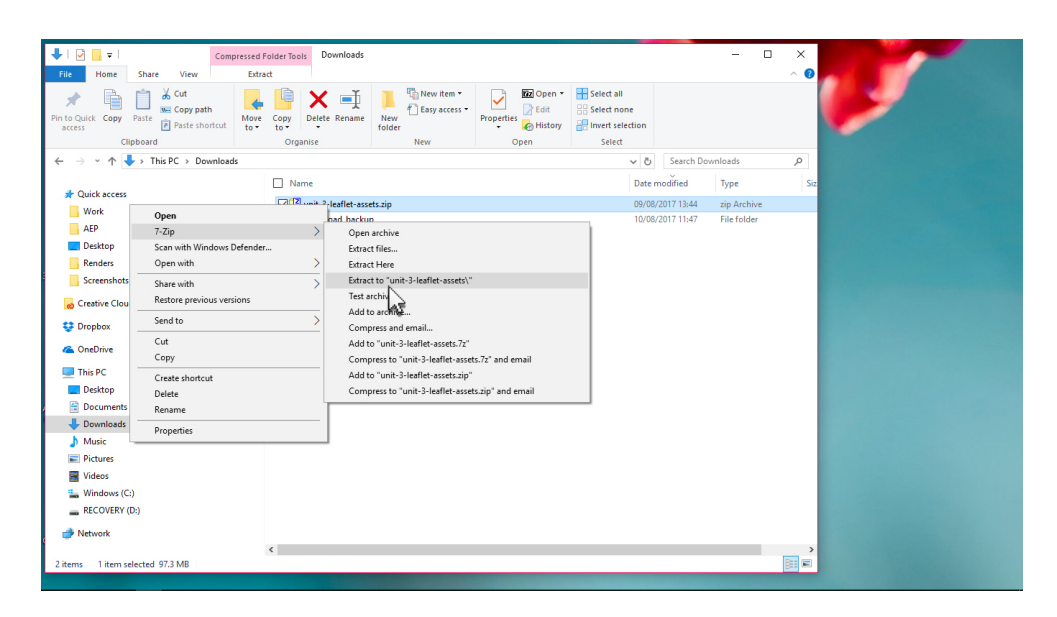

## STEP 4

The extraction progress bar will now appear. Times will vary depending on the speed of your PC.

| Image: Comparison of the second second se | Extract<br>Extract<br>Move Copy<br>to Organise | Rename<br>Rename<br>New<br>Folder<br>New<br>New<br>New            | Select all<br>Select none | - 0           |             |
|----------------------------------------------------------------------------------------------------|------------------------------------------------|-------------------------------------------------------------------|---------------------------|---------------|-------------|
| - → × ↑                                                                                                    | \$ >                                           |                                                                   | ע פֿי Search              | h Downloads   | 0           |
|                                                                                                    | D Name                                         |                                                                   | Data was difiered         | Turn          | C.          |
| 🖈 Quick access                                                                                                    | Name                                           | 18% Extracting C\llears\Dawn\Down_leaflet-assets zin              |                           | ×             | 312         |
|                                                                                                    | ∦ unit-3                                       | man in the contenting of the content of a with the method sets up |                           | Archive       |             |
| AEP                                                                                                    | Unit-3                                         | Elapsed time: 00.00.03                                            | Total size:               | 152 MB Folder |             |
| Desktop                                                                                                    | - one o                                        | Files: 56                                                         | Processed: 9              | 27 MB         |             |
| Renders                                                                                                    |                                                | Compression ratio: 95%                                            | Compressed size:          | 26 MB         |             |
| Screenshots                                                                                                    |                                                |                                                                   |                           |               |             |
| Creative Cloud Files                                                                                                    |                                                | mecos vermineater was word hie v                                  |                           |               |             |
|                                                                                                    |                                                |                                                                   |                           |               |             |
| Chebrive                                                                                                    |                                                |                                                                   |                           |               |             |
| This PC                                                                                                    |                                                |                                                                   |                           |               |             |
| Desktop                                                                                                    |                                                |                                                                   |                           |               |             |
| Documents                                                                                                    | _                                              | Background                                                        | Pause Cancel              | н             |             |
| Downloads                                                                                                    |                                                |                                                                   |                           |               |             |
| Music                                                                                                    |                                                |                                                                   |                           |               |             |
| Pictures                                                                                                    |                                                | <u>ه</u>                                                          |                           |               |             |
| M Videos                                                                                                    |                                                | .2                                                                |                           |               |             |
| Windows (C:)                                                                                                    |                                                | 6G.                                                               |                           |               |             |
| ECOVERY (D:)                                                                                                    |                                                |                                                                   |                           |               |             |
| i Network                                                                                                    |                                                |                                                                   |                           |               |             |
|                                                                                                    | <                                              |                                                                   |                           |               | <b>&gt;</b> |
| items 1 item selected 97.3 MB                                                                                                    |                                                |                                                                   |                           |               |             |

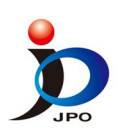

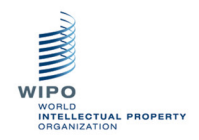

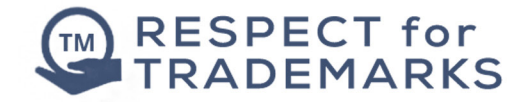

#### STEP 5

The download pack will now appear ready for you to start designing your leaflet. Please read the brief and help files before you start. Good luck!

| ↓   🕑 🛄 =   Do                                                                    | ownloads<br>Share View                      |                   |               |                                |            |                           | -                                                     |                                    | ×      |
|-----------------------------------------------------------------------------------|---------------------------------------------|-------------------|---------------|--------------------------------|------------|---------------------------|-------------------------------------------------------|------------------------------------|--------|
| Pin to Quick Copy<br>access                                                       | Paste Row Copy path<br>Paste Paste shortcut | Move Copy<br>to * | Delete Rename | New item •                     | Properties | Select all<br>Select none |                                                       |                                    |        |
| Clig                                                                              | Clipboard Organise New Open Select          |                   |               |                                |            |                           |                                                       |                                    |        |
| $\leftarrow \rightarrow \land \uparrow \checkmark$                                | → This PC → Download                        | s                 |               |                                |            | ~ Ö                       | Search Downloads                                      |                                    | 9      |
| Quick access Work AEP Desktop Renders Screenshots Creative Cloud Dropbox OneDrive | I Files                                     | *                 | Name          | flet-assets.zip<br>flet-assets |            |                           | Date modified<br>09/08/2017 13:44<br>10/08/2017 11:55 | Type<br>zip Archive<br>File folder |        |
| This PC                                                                           |                                             |                   |               |                                |            |                           |                                                       |                                    |        |
| Desktop                                                                           |                                             |                   |               |                                |            |                           |                                                       |                                    |        |
| Documents                                                                         |                                             |                   |               |                                |            |                           |                                                       |                                    |        |
| 👆 Downloads                                                                       |                                             |                   |               |                                |            |                           |                                                       |                                    |        |
| J Music                                                                           |                                             |                   |               |                                |            |                           |                                                       |                                    |        |
| Pictures                                                                          |                                             |                   |               |                                |            |                           |                                                       |                                    |        |
| Windows (C)                                                                       | )                                           |                   |               |                                |            |                           |                                                       |                                    |        |
| RECOVERY (C)                                                                      | ,<br>)-)                                    |                   |               |                                |            |                           |                                                       |                                    |        |
| Local Disk (E:                                                                    | .)                                          |                   |               |                                |            |                           |                                                       |                                    |        |
| Local Disk (E:)<br>3 items                                                        | æ.                                          | ~                 | ¢             |                                |            |                           |                                                       | 8                                  | ><br>E |

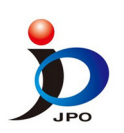

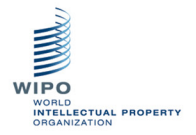